# Adding Chrome Read Aloud Extension

In the Education Sites Folder click on the below link:

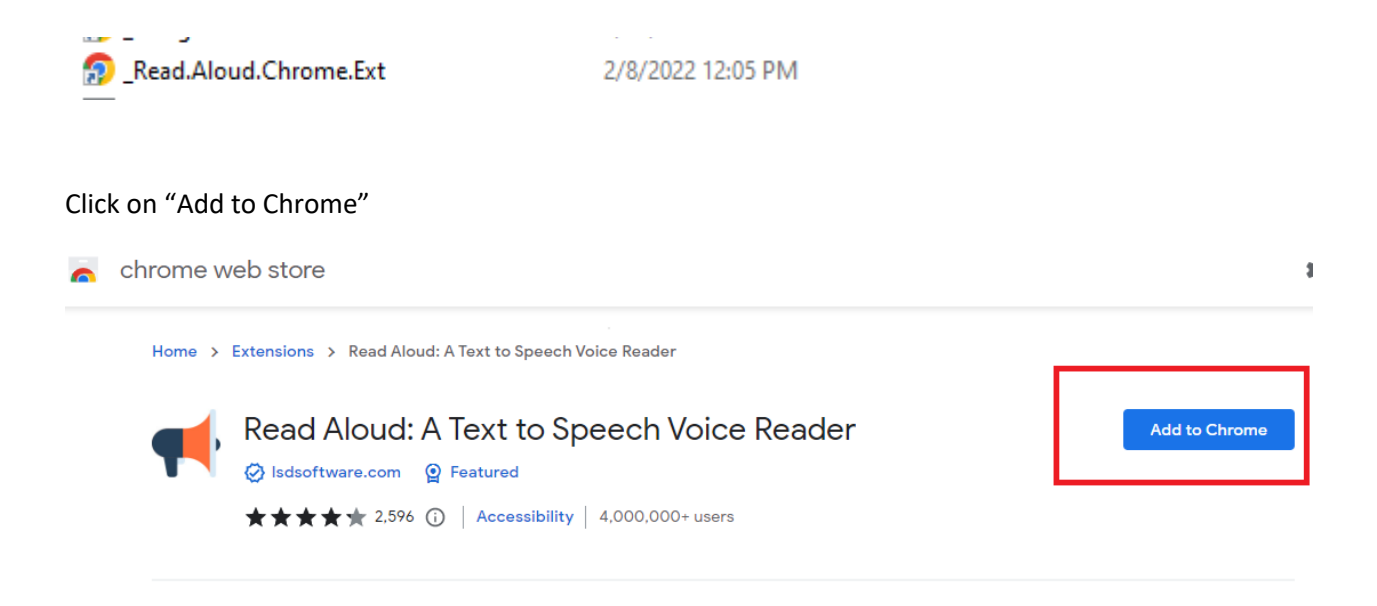

### Click on "Add extension"

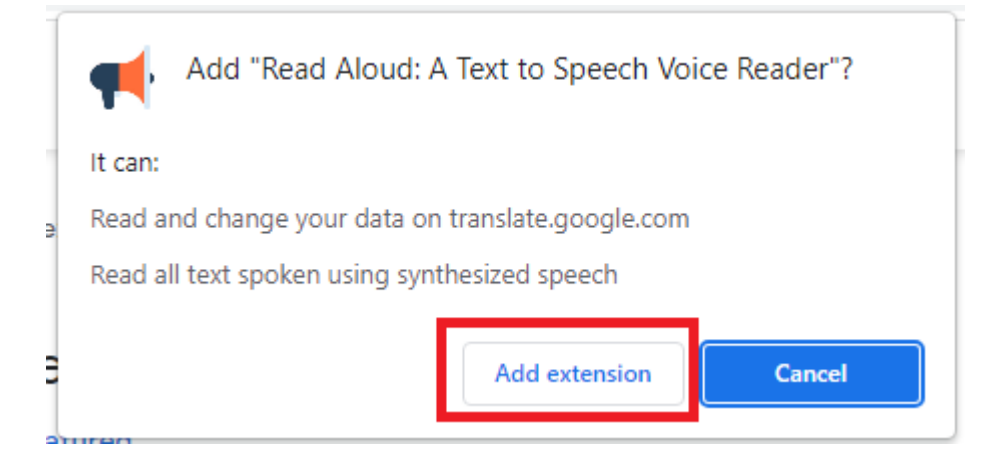

To use. After opening the page to be read aloud, click on the Extension link on Chrome (top right of the browser)

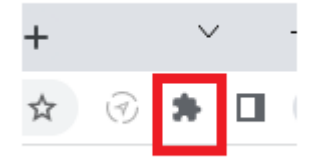

## Adding Chrome Read Aloud Extension

#### Click on Read Aloud:

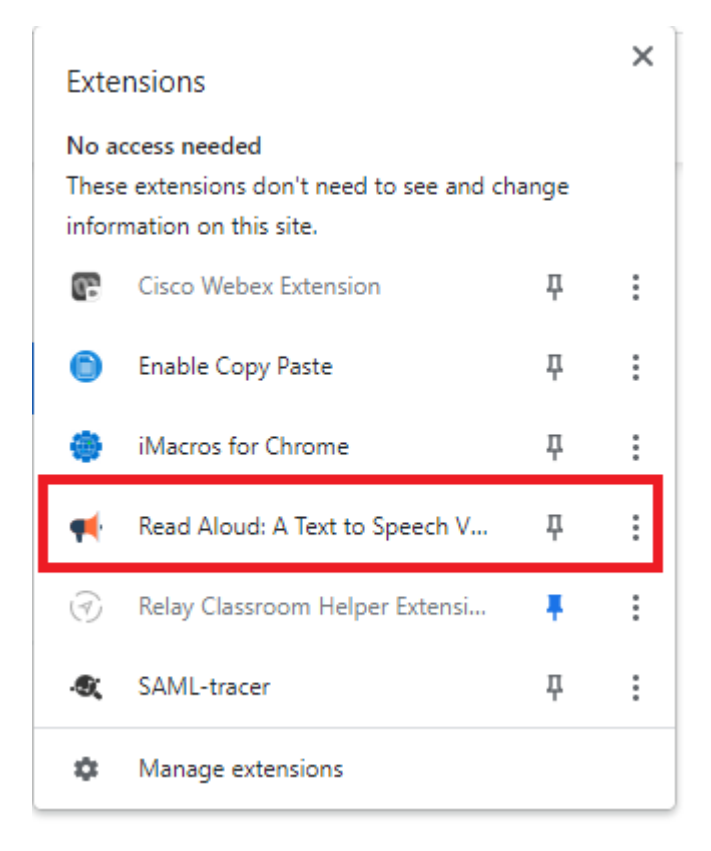

#### The below will open:

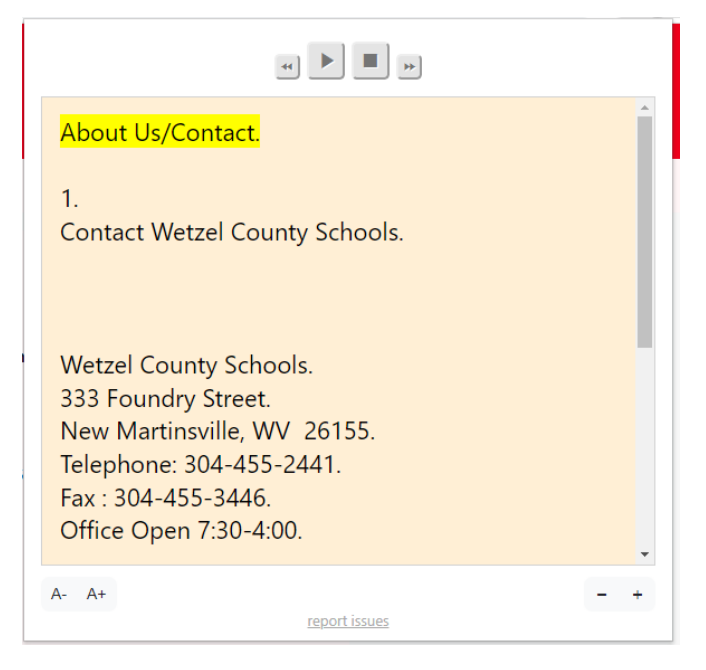

You can use the Play and Stop buttons to control what it reads.